# คู่มือการสมัครเรียนภาคพิเศษออนไลน์

1. นักศึกษาเข้าเว็บไซต์สำนักส่งเสริมวิชาการและงานทะเบียน <u>https://reg.dru.ac.th</u>

ให้นักศึกษาอ่านข่าวประชาสัมพันธ์ให้เรียบร้อยจากนั้นกดปิดข่าวประชาสัมพันธ์

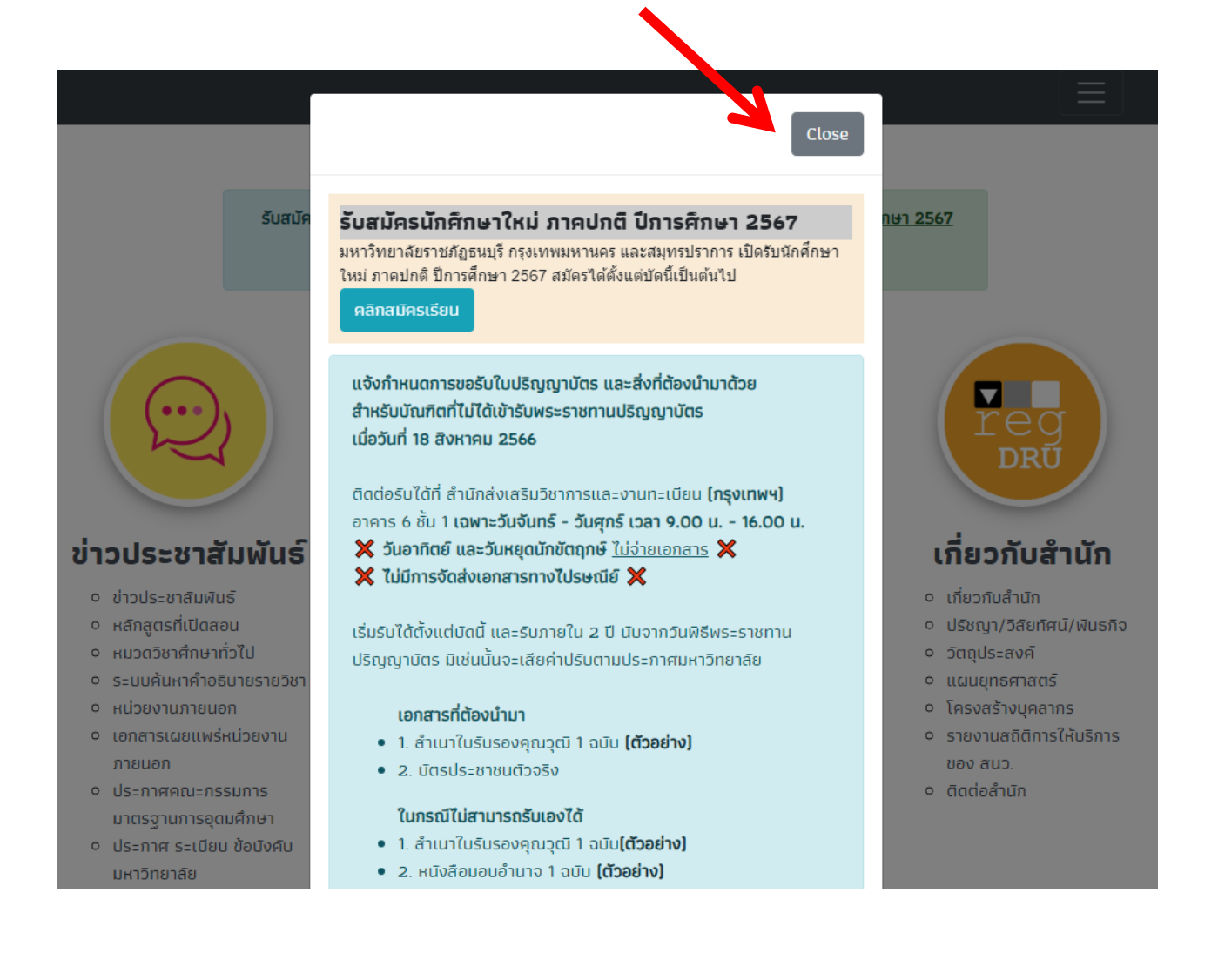

# 2. นักศึกษากดที่หัวข้อ <u>สมัครเรียน</u> ในส่วนของการรับสมัครนักศึกษาภาคพิเศษ

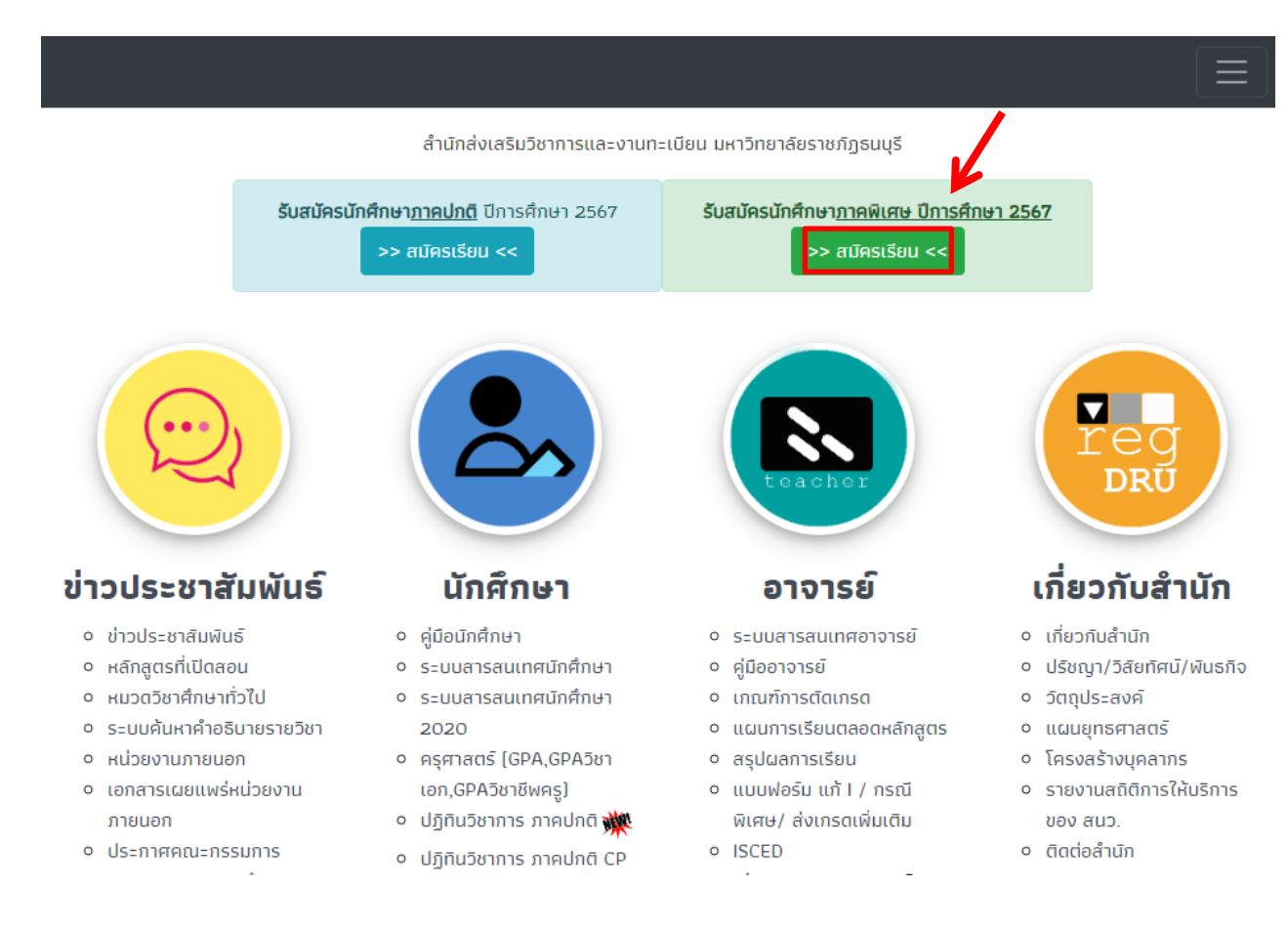

 3. นักศึกษาอ่านรายละเอียด และกำหนดการรับสมัครให้เรียบร้อย จากนั้นกดสมัครเรียน โดยจะมี 2 วิทยาเขต ให้เลือกเรียน กรุงเทพฯ และสมุทรปราการ โดนแต่ละวิทยาเขต <u>สาขาที่เปิดรับสมัครจะแตกต่างกัน</u>

| สำนักส่งเสริมวิชาการฯ มรธ. หน้าห                              | ลัก ติดต่อเรา                                                                                                    |   |
|---------------------------------------------------------------|----------------------------------------------------------------------------------------------------|---|
| รับสมัครนักศึกษาใหม่                                          |                                                                                                    | 2 |
| 🕷 รายละเอียดการสมัคร 🛃 🛃                                      | ธเรียนภาคพิเศษ กรุงเทพมหานคร / / สมัครเรียนภาคพิเศษ สมุทรปราการ                                                                                                    |   |
| รับสมัครนักศึกษาภาคง<br>มหาวิทยาลัยราชภัฏธนบุรี กรุงเทพมหานคร | งิเศษ (เรียนเฉพาะวันอาทิตย์) ภาคการศึกษาที่ 1/2567<br>และสมุทรปราการ เปิดรับสมัครนักศึกษาภาคพิเศษ ปีการศึกษา 2567                                                                                                    |   |
| กำหนดการ                                                      | กิจกรรม                                                                                                    |   |
| รับสมัคร                                                      | รับสมัครนักศึกษาภาคพิเศษ                                                                                                    |   |
|                                                               | * สมัครตั้งแต่บัดนี้เป็นต้นไป ทาง www.dru.ac.th และ reg.dru.ac.th หรือ<br>* สมัครด้วยตนเอง ณ มหาวิทยาลัยราชภัฏธนบุรี วันจันทร์ – วันศุกร์ และวันอาทิตย์ เวลา 08.30 –<br>15.00 น. (หยุดวันเสาร์และวันหยุดนักขัตฤกษ์)                                                                                                    |   |
| ประกาศรายชื่อ/สาขาวิชาที่เปิดสอน                              | วันศุกร์ที่ 28 มิถุนายน 2567                                                                                                    |   |
| ขั้นตอนการสมัคร                                               | 1. กรอกข้อมูลการสมัครผ่านระบบรับสมัคร<br>2. อัพโหลดวุฒิการศึกษา (Transcript) เพื่อการตรวจสอบ<br>* มหาวิทยาลัยจะตรวจสอบเอกสาร หลังจากมีการประกาศสาขาที่เปิดรายงานตัวได้<br>3. รอประกาศสาขาวิชา/วิชาเอก ที่เปิดการเรียนการสอนได้ ตามประกาศ<br>4. รายงานตัว/ชำระค่าธรรมเนียมการศึกษา ตามประกาศ<br>หมายแหต นักศึกษาที่สมัครเรียนกาคพิเศษ จะต้องนั้นเผ้สำเร็จการศึกษา (มีใน Transcript) แล้วเต่านั้น |   |
| ระยะเวลาในการศึกษา                                            | <u>าเอาอุณญ</u> ุณหากอากสุมารเรอนภายพยาย จะของเอนพูล แรงการยาย ๆ (มเฮา Haliscript) แลวแทบน<br>ระดับปริณณาตรี ใช้ระยะเวลาในการศึกษาไม่น้อยกว่า 14 ภาคเรียน                                                                                                    |   |
|                                                               | ระดับปริญญาตรี (เทียบโอน) โดยสำเร็จการศึกษาระดับ ปวส. ตรงสายกับสาขาวิชาที่สมัครเรียนในระดับ<br>                                                                                                    |   |

## 4. นักศึกษาเลือกสาขาที่ต้องการสมัครเรียน

|   | 希 รายละเอียดการสมัคร 🗐 สมัครเรียนภาคพิเศษ กรุงเทพมหานคร 🗐 สมัครเรียนภาคพิเศษ สมุทรปราการ 🎤                               | ข้อมูลผู้สมัคร |
|---|----------------------------------------------------------------------------------------------------|----------------|
|   | ภาคพิเศษ กรุงเทพมหานคร                                                                                                   |                |
| a | า <mark>ขาวิขาที่เปิดรับสมัคร</mark> เลือกสาขาวิชาที่ต้องการสมัครเรียน<br>ตรวจสอบข้อมูล คณะ/สาขาว                        | ชา หลักสูตร 🔻  |
|   | 2/คณะมนุษยศาสตร์และสังคมศาสตร์                                                                                           |                |
|   | 330008 (อาทิตย์–ปริญญาตรี) : สาขาวิชาภาษาไทย<br>วุฒิที่รับสมัคร ม.6,ปวช.                                                 | Submit         |
|   | 339005 (อาทิตย์–ปริญญาตรี) : สาขาวิชาภาษาอังกฤษธุรกิจ<br>วุฒิที่รับสมัคร ม.6,ปวช.                                        | Submit         |
|   | 439001 (อาทิตย์–ปริญญาตรี) : หลักสูตรรัฐประศาสนศาสตรบัณฑิต<br>วุฒิที่รับสมัคร ม.6,ปวช.                                   | Submit         |
|   | 539006 (อาทิตย์–ปริญญาตรี) : หลักสูตรนิติศาสตรบัณฑิต<br>วุฒิที่รับสมัคร ม.6,ปวช.                                         | Submit         |
|   | 3/คณะวิทยาการจัดการ                                                                                                    |                |
|   | 331001 (อาทิตย์-ปริญญาตรี) : สาขาวิชานิเทศศาสตร์ วิชาเอกวิทยุโทรทัศน์และการผลิตสื่อสตรีมมิ่ง<br>วุฒิที่รับสมัคร ม.6,ปวช. | Submit         |
|   | 331002 (อาทิตย์–ปริญญาตรี) : สาขาวิชานิเทศศาสตร์ วิชาเอกการไฆษณาและการสื่อสารดิจิทัล<br>วุฒิที่รับสมัคร ม.6,ปวช.         | Submit         |

### 5. นักศึกษากรอกเลขบัตรประชาชน และวันเดือนปีเกิดในการสมัครเรียน

<mark>หมายเหตุ</mark> การสมัครเรียนใน 1 ปีการศึกษา จะสมัครได้<u>เพียงครั้งเดียว</u> ถ้านักศึกษาต้องการ<u>เปลี่ยนสาขา</u>ติดต่อที่ สำนักส่งเสริมวิชาการและงานทะเบียน หรือโทร 0-2890-1801 ต่อ 60120 - 60124

| 希 รายละเอียดการสมัคร 🛢 สมัครเรี               | รียนภาคพิเศษ กรุงเทพมหาน | IAS  | 🕏 สมัครเรียนภาคพิเศษ ล | สมุทรปราการ | 🖋 ข้อมูลผู้สมัคร |
|-----------------------------------------------|--------------------------|------|------------------------|-------------|------------------|
|                                               | สมัครเรียน               | าขาย | พิเศษ                  |             |                  |
| รหัสบัตรประชาชน                               |                          |      |                        |             |                  |
|                                               |                          |      |                        |             |                  |
| วันเดือนปีเกิด พ.ศ. [ รูปแบบ : 10/02/2545 ] : |                          |      |                        |             |                  |
|                                               |                          |      |                        |             |                  |
| Submit                                        |                          |      |                        |             |                  |

#### 6. นักศึกษากรอกข้อมูลของนักศึกษาให้ครบถ้วน

<mark>หมายเหตุ</mark> ในส่วนของข้อมูล<u>ชื่อโรงเรียน</u> และ<u>ข้อมูลตำบล/อำเภอ/จังหวัด</u> ให้นักศึกษา<u>พิมพ์ชื่อ และเลือกข้อมูล</u> ที่ตรงกับของนักศึกษา <u>ห้าม</u>พิมพ์ข้อมูลเข้าไปด้วยตนเอง ระบบจะสมัครเรียนไม่ผ่าน

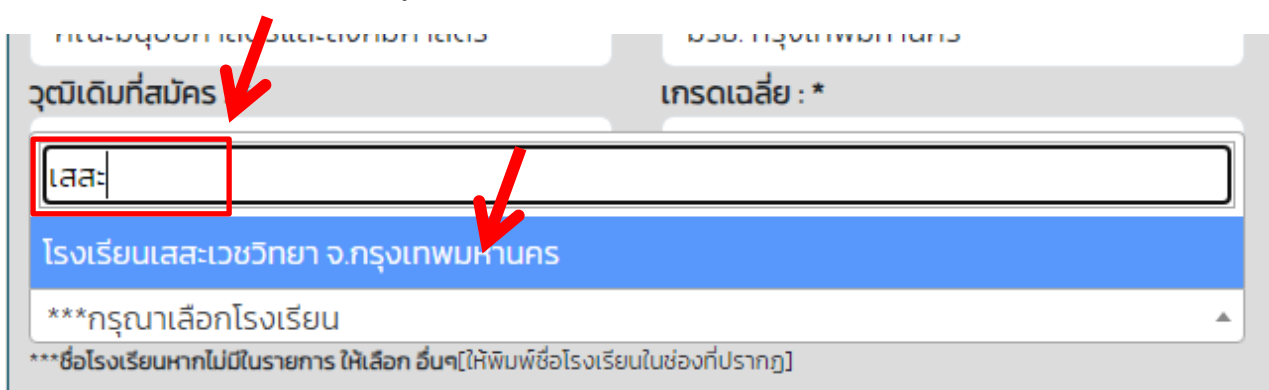

| ชื่อหมู่บ้าน/อ | าคาร (ถ้ามี)           | ซอย |   |
|----------------|------------------------|-----|---|
| ตำบล/ อำเภอ/   | <sup>*</sup> วหวัด : * |     |   |
| ***กรุณาเลือ   | กที่อยู่***            |     |   |
| ธนบุรี         |                        |     |   |
| วัดกัลยาณ์/เน  | มตธนบุรี/กรุงเทพมหานคร |     | ^ |
| หิรัญรูจี/เขตธ | ชนบุรี/กรุงเทพมหานคร   |     |   |
| บางยี่เรือ/เขต | ธนบุรี/กรุงเทพมหานคร   |     | I |

7. นักศึกษา<u>คลิกเครื่องหมายถูก</u> กรอกตัวอักษร<u>ตามภาพที่แสดง</u> และกด Submit ในการส่งข้อมูล

**หมายเหตุ** ในกรณีนักศึกษาทำรายการผ่านโทรศัพท์มือถือ และมีปัญหาในการกด <u>Submit ไม่ผ่าน</u> แนะนำนักศึกษา ทำรายการ<u>ผ่านเว็บเบราว์เซอร์</u> เช่น Safari Chrome หรือทำรายการ<u>ผ่านทางคอมพิวเตอร์</u>

| / จังหวัด : *                   |                                    |
|---------------------------------|------------------------------------|
| เขตธนบุรี/กรุงเทพมหานคร 🔹       |                                    |
| และเลือกจากรายการเท่านั้น       |                                    |
| :*                              |                                    |
|                                 |                                    |
|                                 |                                    |
|                                 |                                    |
| CpgA7u /                        |                                    |
|                                 | CpgA7y                             |
|                                 |                                    |
| ✓ยินยอม(หข้อมูลมหาวิทยาลัยราชร่ | โฏธนบุรี เพื่อการจัดการเรียนการสอน |
| Submit                          | Home                               |
|                                 |                                    |
|                                 |                                    |

8. เมื่อทำการสมัครเรียบร้อย ระบบจะแสดงข้อมูลการสมัครเรียนของนักศึกษา

| 🖀 รายละเอียดการสมัคร | ┛ สมัครเรียนภาคพิเศษ กรุงเท | เพมหานคร 🖉 สมัครเรียนภาคพิเเ        | ศษ สมุทรปราการ 🕜 ข้อมูลผู้สมัคร |
|----------------------|-----------------------------|-------------------------------------|---------------------------------|
| 1                    | 2                           | 3                                   | 4                               |
| สมัครเรียน           | ลงทะเบียนครั้งที่ 1         | กรอกทะเบียนประวัติ                  | แจ้งข้อมูลชำระเงิน              |
|                      |                             |                                     |                                 |
| ข้อมูลผู้สมัคะ       | S                           |                                     |                                 |
| ข้อมูลผู้สมัคร       | 670                         |                                     |                                 |
| ชื่อ – สกุล :        | นาย                         |                                     |                                 |
| สาขาวิชา :           | 439001 (อาทิตย์-ปริญญ       | มาตรี) : หลักสูตรรัฐประศาสนศาสตรบัถ | นกิต                            |
| ระดับ :              | ภาคพิเศษ ระดับปริญญา        | ตรี                                 |                                 |
| สถานที่เรียน :       | มรธ. กรุงเทพมหานคร          |                                     |                                 |
| ภาคปีการศึกษา :      | 1/2567                      |                                     |                                 |
|                      | ออกจากระบบ Hom              | he                                  |                                 |

9. นักศึกษาเลื่อนลงมาด้านล่าง เป็นขั้นตอนในการสมัคร สำหรับขั้นตอนอัพโหลด Transcript นักศึกษาอัพโหลด เฉพาะ Transcript ที่<u>สำเร็จการศึกษาระดับ ม.6 ปวช. ปวส. กศน. หรือเทียบเท่า เท่านั้น</u> ไม่รับ Transcript ที่จบ การศึกษาระดับปริญญาตรี หรือสูงกว่า

<mark>หมายเหตุ</mark> ไฟล์ที่ใช้ในการอัพโหลดเป็นไฟล์ .jpg หรือ .pdf และมหาวิทยาลัยจะตรวจสอบ Transcript หลังจากมี การประกาศสาขาที่เปิดรายงานตัวได้

| .สมัครเรียน :       | ⊘สมัครเรียน                                                                                                    |
|---------------------|----------------------------------------------------------------------------------------------------|
| วัพโหลดวุฒิการศึกษา | 1.อัพโหลดวุฒิการศึกษาด้านหน้า Transcript (รูปแบบ –<br>ไฟล์ jpg, pdf)<br>* มหาวิทยาลัยจะตรวจสอบเอกสาร หลังจากมีการ<br>ประกาศสาขาที่เปิดรายงานตัวได้<br>Choose File No file chosen<br>อัพโหลดด้านหน้าวุฒิ (Transcript)<br>2.อัพโหลดวุฒิการศึกษาด้านหลัง ถ้ามีข้อมูล (รูปแบบไฟล์ jpg, pdf)<br>Choose File No file chosen<br>อัพโหลดด้านหลังวุฒิ(ถ้ามี) |
| 2.ประกาศรายชื่อ /   | 2.อัพโหลดวุฒิการศึกษาด้านหลัง ถ้ามีข้อมูล (รูปแบบไฟล์ jpg, pdf)<br>Choose File No file chosen<br>อัพโหลดด้านหลังวุฒิ(ถ้ามี)<br>ประกาศรายชื่อ /สาขาวิชา ที่เปิดการเรียนการสอนได้ วันศุกร์ที่ 28 มิถุนายน                                                                                                    |